# Laboratorul 1 Primii pași în Visual Basic .NET

#### Ce ne propunem astăzi?

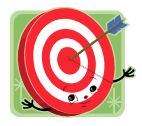

În laboratorul de astăzi ne propunem crearea unei aplicații simple pentru evidența studenților unei facultăți. În cadrul acestei aplicații vom utiliza câteva dintre facilitățile POO oferite de Visual Basic .NET. Din păcate vom arăta numai o mică parte din acestea, urmând să învățăm mai mult la curs și pe parcursul lucrărilor de laborator ce vor urma.

Microsoft **Visual Studio.NET** este un mediu de dezvoltare folosit pentru crearea de aplicații în limbajele de programare: Visual Basic, C#, C++ sau J# (începând cu versiunea 2005).

Visual Studio.NET dispune de un editor complex de cod, care se folosește pentru crearea, modificarea și depanarea codului aplicației (poate fi vorba de cod Visual Basic .NET, Visual C# .NET etc.). De asemenea, oferă un set de obiecte și instrumente cu ajutorul cărora se pot realiza cu ușurință interfețe cu utilizatorul pentru Windows, Web, servicii WEB etc.

**Visual Basic .NET** este un limbaj de programare care face parte din familia de limbaje .NET, după cum o sugerează și numele. Este un limbaj modern, puternic, complet orientat pe obiecte, la fel de valoros ca C# sau Java, care permite dezvoltarea atât de aplicații Windows cât și de aplicații și servicii WEB. O alta caracteristică demnă de amintit a acestui limbaj este aceea ca reușește să păstreze sintaxa simplă care a fost întotdeauna elementul distinctiv al familiei de limbaje BASIC.

O aplicație tipică Windows, realizată în Visual Basic .NET, afișează unul sau mai multe ecrane conținând obiecte cu care utilizatorul va interacționa. Obiectele programului sunt ferestrele aplicației (denumite de asemenea "Forms", sau formulare) și controalele desenate pe ele în mod vizual.

În cadrul unei aplicații Windows formularele sunt elementele de bază ale interfeței cu utilizatorul. În Visual Basic .NET formularele sunt complet orientate pe obiecte, ele reprezentând de fapt clase.

În momentul în care se creează un nou formular, fie deschizând un proiect nou de tip Windows Application, fie adăugând un nou formular proiectului existent (folosind caseta de dialog "Add New Item"), i se adaugă de fapt proiectului o clasă care derivă din clasa System.Windows.Forms.Form, căreia i se mai spune pe scurt clasa Form, iar noua clasă moștenește toți membrii clasei existente.

Controalele sunt suportul interfeței cu utilizatorul, al dialogului cu acesta. Acestea nu pot exista independent de formular, formularul fiind din acest punct de vedere un container cu mai multe controale.

După realizarea formularelor și adăugarea controalelor dorite pe acestea, programatorul trebuie să adauge cod sursă și să-l atașeze unor evenimente care să permită utilizatorilor să interacționeze cu programul. De exemplu, dacă se dorește ca un buton de comandă să deschidă un formular, în procedura corespunzătoare evenimentului Click asociată acelui buton, se va plasa codul corespunzător deschiderii unui nou formular.

Evenimentele se produc ca urmare a unei acțiuni a utilizatorului, a execuției programului sau pot fi declanșate de sistem. Producerea unui eveniment (Click, Double Click, Drag&Drop, KeyPress etc.) declanșează execuția unei proceduri eveniment. Utilizatorul poate crea propriul cod în corpul acestei proceduri. Apelarea unei proceduri eveniment pentru un obiect dat se face automat, dacă obiectul e focalizat și dacă se produce o acțiune care să declanșeze respectivul eveniment. Procedura eveniment poate fi apelată și prin cod, la fel ca orice altă procedură, însă acest lucru nu va duce și la declanșarea evenimentului asociat. Exemplu:

Nume Object.Nume Eveniment(Lista Argumente)

Metodele obiectelor vizuale, spre deosebire de procedurile eveniment, sunt read-only. Ele pot fi doar apelate. Exista câteva metode comune tuturor obiectelor vizuale, în rest fiecare obiect având propriile lui metode. Metodele se apelează în felul următor:

Nume Obiect.Nume Metoda(Lista Argumente)

Atât formularele cât și controalele au asociate un set de proprietăți prin intermediul cărora pot fi setate caracteristici ale acestora, cum ar fi:

- poziţia şi dimensiunea
- stilul și comportamentul
- aspectele grafice etc.

Anumite proprietăți pot fi modificate la proiectare (folosind fereastra de proprietăți), altele pot fi modificate doar în timpul execuției, altele permit accesul și la proiectare și la execuție. La execuție, valoarea unei proprietăți poate fi modificata prin instrucțiuni de forma:

Nume\_Obiect.Nume\_Proprietate = Valoare

Realizarea unei aplicații Visual Basic .NET înseamnă parcurgerea următoarelor etape:

- proiectarea mentală sau pe hârtie a interfeței utilizator,
- crearea unui proiect nou,
- crearea de formulare (unul pentru fiecare fereastră a aplicației),
- adăugarea de controale formularelor, folosind caseta de instrumente (ToolBox),
- crearea unei bare de meniu şi/sau a unei bare de instrumente (ToolBar) pentru funcţiile principale ale aplicaţiei (opţional),
- setarea proprietăților formularelor și controalelor,
- scrierea codului (declarații de variabile, funcții, proceduri sau clase, respectiv asocierea de cod pentru evenimentele obiectelor vizuale),
- testarea aplicaţiei,
- crearea fișierului executabil și a kit-ului de distribuție.

## Noțiuni elementare de Programare Orientată pe Obiecte în Visual Basic .NET

## Clase și proprietăți

O clasă poate conține câmpuri, metode sau proprietăți. Membrii claselor pot avea oricare din specificatorii de acces permiși în Visual Basic: Private, Friend, Protected, Protected Friend și Public.

Proprietățile reprezintă modalități de expunere publică a câmpurilor unei clase, putând, la nevoie, să ofere numai drept de citire (read only) sau drept de scriere (write only). Avantajul utilizării proprietăților este acela că ele permit scrierea de cod asociat operațiilor de atribuire și verificarea în acest fel a validității datelor transmise.

În exemplul de mai jos se definește clasa Persoana care are două câmpuri private și două proprietăți publice care accesează câmpurile private *nume* și varsta. Proprietatea *NumePersoana* poate fi accesată atât în mod citire cât și în mod scriere, pe când proprietatea *VarstaPersoana* poate fi accesată numai în mod citire.

```
Class Persoana
    Private nume As String
   Private varsta As Byte
    Public Property NumePersoana() As String
        Get
           Return nume
        End Get
        Set (ByVal value As String)
           nume = value
        End Set
   End Property
    Public ReadOnly Property VarstaPersoana() As Byte
        Get
           Return varsta
       End Get
   End Property
End Class
```

## Moștenire

Pentru a putea observa modul de utilizare a moștenirii în Microsoft Visual Basic, vom defini o clasă de bază:

```
Public Class Persoana
   ' campuri publice
   Public Nume As String
   Public Prenume As String
   Public Function NumeComplet() As String
        Return Nume & " " & Prenume
   End Function
End Class
```

Pentru a deriva o clasă Angajat din Persoana aveți nevoie să adăugați o clauză Inherits imediat după declarația clasei:

```
' clasa Angajat moștenește clasa Persoana.
Public Class angajat
Inherits Persoana
End Class
```

## Interfețe

În linii mari, o interfață reprezintă o clasă abstractă, un set de membri pe care îi expune o clasă. De exemplu, toți membrii publici ai unei clase se spune că aparțin interfeței clasei, însă o clasă poate de asemenea să expună și alte grupuri de proprietăți și metode care nu sunt vizibile public.

O interfață definește numai semnătura proprietăților și metodelor (numele membrului, numărul și tipul parametrilor, tipul și valoarea returnată), pe când o clasă poate implementa acea interfață furnizând, după nevoie, codul pentru aceste proprietăți și metode. Codul din fiecare proprietate și metodă poate să difere de la clasă la clasă, semantica fiecărei metode fiind păstrată. Faptul că fiecare clasă poate implementa aceeași proprietate sau metodă într-un mod diferit reprezintă baza pentru comportamentul polimorfic.

Puteți defini o interfață în Visual Basic prin intermediul blocului Interface...End Interface:

```
Public Interface Interfata
ReadOnly Property Denumire()
Property Valoare()
Sub Init()
End Interface
```

Interfețele Visual Basic nu pot conține cod executabil; puteți include numai semnături de metode și proprietăți.

lată cum ar arăta o clasă care implementează interfața definită mai sus:

```
Class Clasa

Implements Interfata

Public Sub Init() Implements Interfata.Init

End Sub

Public ReadOnly Property Denumire() As Object Implements Interfata.Denumire

Get

End Get

End Get

End Get

Set(ByVal value As Object)

End Set

End Set

End Property

End Class
```

# Partea practică a laboratorului

În cadrul acestui laborator se va crea în Visual Basic .NET o aplicație care să permită:

- crearea unei structuri de clase și a unei liste de studenți,
- afişarea într-un control de tip ListBox a studenților din cadrul unei facultăți,
- adăugarea unui nou student,
- ordonarea studenților după nume,
- ordonarea studenților după medie descrescător,
- afişarea studenților dintr-un anumit an de studiu,
- căutarea unui student după nume,
- ștergerea unuia sau a mai multor studenți (în funcție de selecția facută în ListBox).

| 💀 Studenti |                       |                                                                                                    |                    |
|------------|-----------------------|----------------------------------------------------------------------------------------------------|--------------------|
| Nume       | Vasilescu Marilena    | Studenti                                                                                                    |                    |
| Varsta     | 19 🚔                  | Popescu lonel, 18 ani, anul 1, grupa 3, media 8,2<br>Vasilescu Marilena, 19 ani, anul 2, grupa 4, media 9,4 |                    |
| An         | 2 -                   |                                                                                                    |                    |
| Grupa      | 4 👻                   |                                                                                                    |                    |
| Note       | 9 • 9 • 9 • 10 • 10 • |                                                                                                    |                    |
|            | Adauga                |                                                                                                    |                    |
| 0          | Ordonare dupa nume    |                                                                                                    |                    |
| 0          | Ordonare dupa medie   |                                                                                                    |                    |
| 0          | Afisare pe ani anul 🔻 |                                                                                                    |                    |
| 0          | Cautare               |                                                                                                    |                    |
|            | nume:                 |                                                                                                    |                    |
|            | Afisare               |                                                                                                    | Stergere           |
|            |                       |                                                                                                    | lesire din program |

Figura 1. Fereastra aplicației

### Sfaturi utile

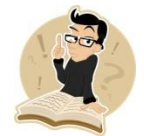

Nu pierdeți timpul încercând să construiți o interfață grafică extraordinar de spectaculoasă. Axați-vă în principal asupra aspectului funcțional al aplicației. Încercați să implementați toate cerințele aplicației, apoi testați aplicația și eliminați posibilele erori!

## Mod de lucru

lată pașii care trebuie urmați:

– Se definesc doua clase: clasa Persoana (clasă de bază) și clasa Student (clasă derivată).

- Clasa Persoana va avea ca membri:
  - Variabile protected: nume (String), varsta (Byte)
- Clasa Student va avea ca membri:
  - Variabile private: an (Byte), grupa (Byte), note(4) (Byte şir de 5 note)
  - o Proprietăți publice read only: AnStudiu (Byte), NumeStudent (String)
  - Metode publice: Medie() As Single, AfisareStudent()

#### Observație:

- ✓ Este preferabil ca declararea celor două clase să se facă într-un modul nou de program (din meniul *Project*, comanda *Add Module*). De regulă modulele de program Visual Basic sunt utilizate atunci când dorim să declarăm clase, funcții, variabile sau constante publice al căror domeniu de vizibilitate să fie extins la întregul proiect.
- Se implementează o listă de obiecte pentru clasa Student.

#### Exemplu:

```
Dim stud As New ArrayList 'crearea listei de studenti
Dim s as New Student 'crearea unui obiect de tip Student
'...
stud.Add s 'adaugarea obiectului anterior creat in lista stud
CType(stud(0),Student).Afisare 'apelarea unei metode a primului obiect din lista
```

Observați că, pentru accesarea unui membru al listei, este nevoie de o conversie explicită a obiectului returnat de listă la tipul Student (funcția CType din ultima linie de cod). Acest lucru se întâmplă deoarece membri listei sunt stocați ca obiecte de tip Object (acest tip de dată poate stoca orice tip de obiect).

 Se vor prevedea modalități de verificare a validității datelor introduse de la tastatură (cazul variabilelor numerice), prin utilizarea blocurilor Try...Catch.

#### Exemplu:

```
Try

'instructiunile care pot provoca aparitia unei erori

Catch ex As Exception

'Tratarea erorii, eventual prin afisarea descrierii erorii:

'MessageBox.Show(ex.Message)

End Try
```

#### Observații:

- Proprietățile read-only NumeStudent şi AnStudiu din clasa Student, dau acces în mod citire la datele studentului, care altfel nu ar fi fost accesibile din afara clasei.
- ✓ Sortarea studenţilor se va face prin metoda Sort a listei (ArrayList). Pentru aceasta trebuie definită o clasă care să implementeze interfaţa IComparer (aceasta are un singur membru: metoda publică Compare) şi să supraîncarce metoda Compare pentru a-i da sensul dorit.
  - Mai multe informații despre aceasta se pot găsi la o căutare în Help după: ArrayList.Sort Method (IComparer).

#### Cu ce ne-am ales?

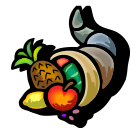

Prin aplicația dezvoltată în cadrul laboratorului de astăzi am reușit să ne familiarizăm pe de-o parte cu stilul de programare Visual Basic .NET, iar pe de altă parte am luat contact cu o parte din facilitățile POO oferite de acest limbaj.

## Bibliografie

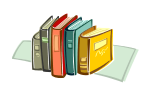

[1] http://msdn.microsoft.com/en-us/vbasic/default.aspx